# **Woocommerce Buy Button**

Thank you for purchasing our extension. If you have any questions that are beyond the scope of this document, do not hesitate to leave us an email via our email address below.

Created: 25/07/2017 | By: Magenest | Support Portal: http://servicedesk.izysync.com/servicedesk/customer/portal/128

### Introducing to Woocommerce Buy Button.

The Woocommerce flexible add to cart Plugin is an indispensable tool to help you add a "buy now", "add to cart",...button and move people directly to the cart after they click it:

#### Features

- 1. Add button with variable product
- 2. Add button with simple product
- 3. Add button with external product
- 4. Add button with grouped product

#### Configuration

You can access configuration page by click Buy Button.

| <b>8</b> | Dashboard     |                    |
|----------|---------------|--------------------|
| *        | Posts         | CHOOSE A PRODUCT   |
| q        | Media         | Button Text Color: |
| U        | Pages         |                    |
| F        | Comments      | Button Color:      |
| Woo      | WooCommerce   |                    |
| ۲        | Products      | 🕑 Show image       |
| ×        | Appearance    | GENERATE SHORTCODE |
| Ń        | Plugins 📀     |                    |
| <b>.</b> | Users         |                    |
| ø        | Tools         |                    |
| ¥1       | Settings      |                    |
| ۵        | Buy Button    |                    |
| 0        | Collapse menu |                    |

- 1. Choose a product: Get product which you want to choose
- 2. Button Text Color: Select the font color for the button
- 3. Button Color: Select background color for the button
- 4. Show image: show image of product
- 5. Generate shortcode: get shortcode to add into post or page.

#### Add shortcode into posts and pages

Then click GENERATE SHORTCODE, you get a shortcode:

| <ul> <li>֎ Dashboard</li> <li>★ Posts</li> </ul> | CHC [flexible_add_to_cart productid=351 buttonColor=#89e079 buttonTextColor=#a10000 showImage=1] |
|--------------------------------------------------|--------------------------------------------------------------------------------------------------|
| All Posts                                        | Button Text Color:                                                                               |
| Add New                                          | #a10000                                                                                          |
| Categories<br>Tags                               | Button Color:                                                                                    |
| 93 Media                                         | #89e079                                                                                          |
| 📕 Pages                                          | Show image                                                                                       |
| Comments                                         | GENERATE SHORTCODE EXTERNAL                                                                      |
| wooCommerce                                      |                                                                                                  |
| Products                                         |                                                                                                  |
| 🔊 Appearance                                     |                                                                                                  |
| 😰 Plugins 😰                                      |                                                                                                  |
| 🕹 Users                                          |                                                                                                  |
| 🖋 Tools                                          |                                                                                                  |

## Copy and paste shortcode [flexible\_add\_to\_cart productid=id buttonColor=x buttonTextColor=y showImage=z]

(id: id of product, x: code of button color, y: code of button text color, z: 0 or 1)

## For example:

| 🚳 Dashboard                                                   | Edit Page Add New                                                                                                    | Screen Options 🔻 Help 🔻                                                                                                    |  |  |
|---------------------------------------------------------------|----------------------------------------------------------------------------------------------------|----------------------------------------------------------------------------------------------------|--|--|
| 🖈 Posts                                                       | My Account                                                                                                    | Publish 🔺                                                                                                    |  |  |
| Pages     All Pages     Add New     Comments     WooCommerce  | Permalink: http://myflexibleaddtocart.demo.izysync.com/index.php/my-account/       Edit         Image: the state of the state of the s | Preview Changes   Status: Published Edit  Visibility: Public Edit  Revisions: 18 Browse  Published on: Mar 23, 2017 @ 06:42 Edit |  |  |
| Products Appearance                                           |                                                                                                    | Page Attributes                                                                                                    |  |  |
| <ul> <li>Plugins (2)</li> <li>Users</li> <li>Total</li> </ul> |                                                                                                    | Parent (no parent)                                                                                                    |  |  |
| Tools     Settings     Run Rutton                             | Word count: 1 Last edited by admin admin on August 15, 2017 at 5:22 am                                                                                                    | Template<br>Default Template                                                                                                    |  |  |
|                                                               |                                                                                                    | Order                                                                                                    |  |  |

You can add multiple shortcodes into post or page.

If you have want the further features that is not supported in current version, do not hesitate to contact us.

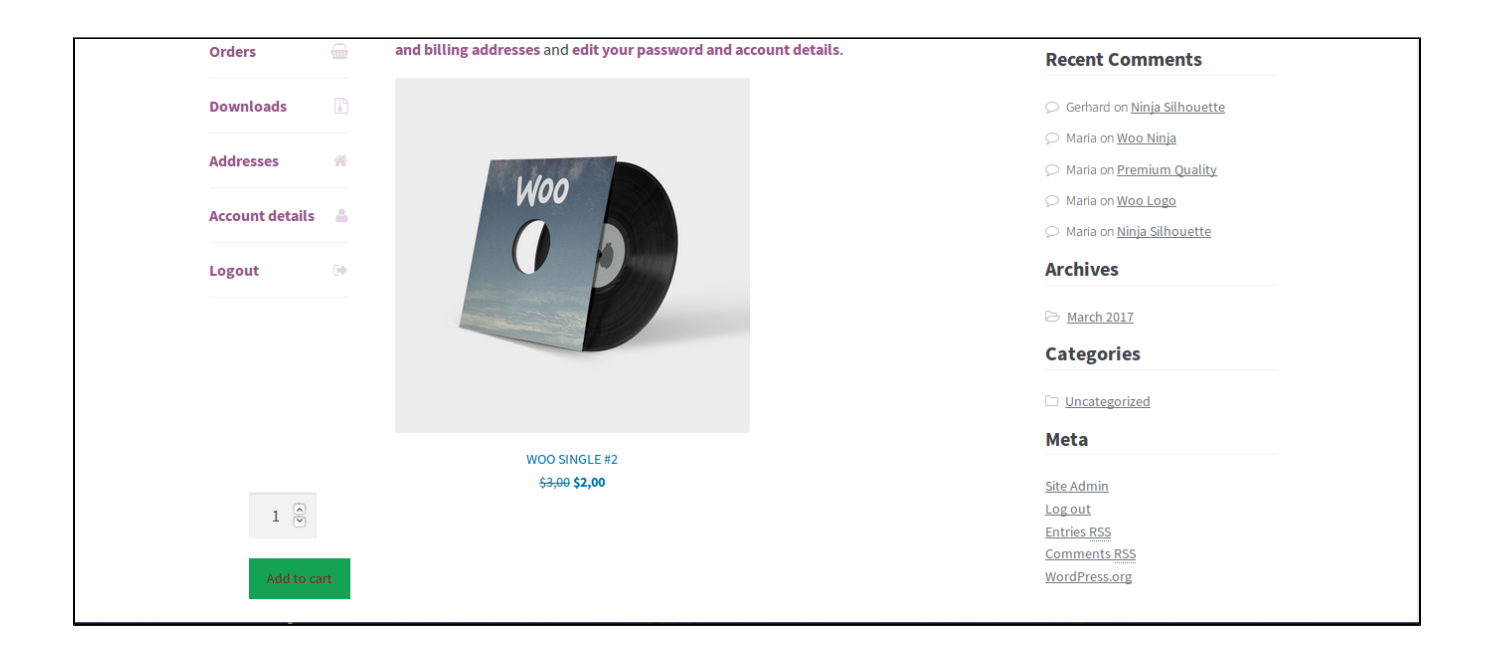

| Orders          | -       | From your account dashboard you can view your <b>recent orders</b> , manage your <b>shippi</b> n<br>and billing addresses and edit your password and account details. |
|-----------------|---------|----------------------------------------------------------------------------------------------------|
| Downloads       | General |                                                                                                    |
| Addresses       | #       |                                                                                                    |
| Account details | 4       |                                                                                                    |
| Logout          |         | EXTERNAL                                                                                                    |

(02\_woocommerceBuyButton\_generateShortcode.png)

Copy and paste shortcode [flexible\_add\_to\_cart productid=id buttonColor=x buttonTextColor=y showImage=z]

(id: id of product, x: code of button color, y: code of button text color, z: 0 or 1)